## **Set Display Settings**

Customize your KidKare experience on the Settings page. Here, you can change your contained on 06/26/2024 1:52 pm language settings, specify what page displays when you log in, and specify what participants in your program are called throughout the application.

- 1. Log in to KidKare.
- 2. Click 🕼 from the menu to the left. The Settings page opens.

|                    |                                                                                                    |            | Provider FP 🔑 (Mary Shelley (993998894) 🗸 |
|--------------------|----------------------------------------------------------------------------------------------------|------------|-------------------------------------------|
| 🕋 💕 Q3             | ☆ > Settings                                                                                           |            |                                           |
| Home ~             | Display Settings                                                                                       |            | *                                         |
| ✓ eForms           | What language would you like to use?                                                                   | Fnglish    |                                           |
| Meals ~            | Would you like to be able to record child temperatures at check in?                                    | III No     |                                           |
| Food Program V     | would you like to be able to record child temperatures at check-line                                   |            |                                           |
| Calendar Calendar  | What page would you like to see when you login to KidKare?                                             | Home *     |                                           |
| Check In/Out       | What would you like to call the participants in your program?                                          | Children 🔹 |                                           |
| P Reports          |                                                                                                    |            |                                           |
| $\$ Accounting $\$ |                                                                                                    |            |                                           |
| Messages           |                                                                                                    |            |                                           |
| 🚱 Get Help         |                                                                                                    |            |                                           |
| O Logout           |                                                                                                    |            |                                           |
| ۲                  |                                                                                                    |            |                                           |
|                    |                                                                                                    |            |                                           |
|                    |                                                                                                    |            |                                           |
|                    |                                                                                                    |            |                                           |
|                    |                                                                                                    |            |                                           |
|                    |                                                                                                    |            |                                           |
|                    |                                                                                                    |            |                                           |
|                    |                                                                                                    |            |                                           |
|                    |                                                                                                    |            |                                           |
|                    |                                                                                                    |            |                                           |
|                    | Copyright © 2020 - Minute Menu systems, LC- All Rights Reserved Terms   Privace Pilo(V   Cookle Policy |            |                                           |
|                    |                                                                                                    | 20 - 2     |                                           |

## 3. In the Display Settings section:

- a. Click the **Language** drop-down menu and select English or Spanish. This is a user-level setting, which means it is only applied to the user account who selected it.
- b. Click the What Page Would You Like to See When You Login to KidKare drop-down menu and select the page you wish to see upon login. You can select any page accessible from the left-hand menu. This is a user-level setting, which means it is only applied to the user account who selected it.
- c. Click the **What Would You Like to Call Participants in Your Program** drop-down menu and choose from the following:
  - Kids
  - Children
  - Students
  - Adults
  - Participants
  - Clients

**Note:** For centers, the participants setting in **Step 3c** is a center-level setting, which means it is applied to all users at your center. Only center administrators can see and update it. This setting is available for all providers.